การสืบค้นข้อมูลและขอยืมระหว่างห้องสมุดจากเครือข่ายห้องสมุดสถาบันอุดมศึกษา (ThaiLIS) ฐานสหบรรณานุกรมของห้องสมุดสถาบันอุดมศึกษาไทย (UC-TAL)

|                                                                                                    | 1                                                                                     |
|----------------------------------------------------------------------------------------------------|---------------------------------------------------------------------------------------|
| https://www.kllc.kmitl.ac.th/                                                                                                    |                                                                                       |
|                                                                                                    | 2                                                                                     |
| ← → C (\$) klickmitlacth                                                                                                    | \$a ☆                                                                                 |
| รับไม่มี<br>เมริก สื่อ ห้อง<br>                                                                                                    | รามข้อมูล Thesis Lifelong Upskill/Reskill Course เกี่ยว Login<br>(DB) กาแก่ กับ Login |
| KAUTTI                                                                                                    | ฐามข้อมูลกั้งหมดเรียงตาม A-Z                                                          |
| FIGHT D TOGETHER                                                                                                    | eBooks (หมังสืออิเล็กกรอบิกส์)<br>                                                    |
|                                                                                                    | Tools (โปรแกรม ระบบและเครื่องมือสมับสมุนการทำวิจัง)<br>                               |
| KMITL Lifelong Learning Cen                                                                                                    | สปอว. จัดซื้อ                                                                         |
| KMITL                                                                                                    | สงล. จัดชื่อ<br>                                                                      |
| สำนักการเรียนรู้ตลอดชีวิตพระจอมเกล้าเจ้าคุณทหารลาดกระบัง เป็นศูนย์ก<br>การพัฒนาหลักสตร จัดคอร์สการเรียนรู้ที่หลากหลาย รองรับทกขีดความสา | ฐามกดลองใช้และบริการฟรี<br>                                                           |
| ในการพัฒนาตนเองของคนทุกเพศทุกวัย                                                                                                    | IThesis                                                                               |
|                                                                                                    |                                                                                       |
| Search & Find                                                                                                    |                                                                                       |
| • Web OPAC ● KMITL Single Search                                                                                                    | ANTI ILS -                                                                            |
| Åukn                                                                                                    | a construction                                                                        |
| and a log and a log and a log and a log and a log and a log and a log and a log and a log and a log and a log a                         | 501 -                                                                                 |

- 1. เข้าใช้งานผ่าน https://www.kllc.kmitl.ac.th/
- 2. คลิกเมนูบาร์ ฐานข้อมูล (DB) และเลือกฐานข้อมูลทั้งหมดเรียงตาม A-Z

|                                                                                | หน้า<br>แรก                                                                                                    | หนังสือ/<br>สื่อ                                                                    | จอง<br>ห้อง                                                                                         | ฐานข้อมูล<br>(DB)             | iThesis                                                      | Lifelong                                                                                                    | Upskill/Reskill                                                                                                    | Course<br>Online                                                                      | เกี่ยว<br>กับ | Login |
|--------------------------------------------------------------------------------|----------------------------------------------------------------------------------------------------|-------------------------------------------------------------------------------------|----------------------------------------------------------------------------------------------------|-------------------------------|--------------------------------------------------------------|----------------------------------------------------------------------------------------------------|----------------------------------------------------------------------------------------------------|---------------------------------------------------------------------------------------|---------------|-------|
| ฐานข้อมูลว<br>วิทยาศาสต<br>กฎหมาย ก<br>สังคมศาสต<br>ปี 1997 - มี<br>ได้บางรายศ | ารสารสาขาเกษตร<br>ร์และเทคโนโลยี วิท<br>ารเงิน บัญชี ธุรกิจ<br>เร` และศิลปะ ของย่<br>มรงบัน สามารถดา<br>าาร<br>คู่มือ/วิธีการใช้งา | รศาสตร์ คณิต<br>เยาศาสตร์สุข<br>เศรษฐศาสตร์<br>สำนักพิมพ์ Wi<br>วน์โหลด Full-<br>าน | ศาสตร์ สถิติ<br>ภาพ การแพทย<br>ร์ มนุษยศาสตร์<br>ley ใช้ข้อมูลได้<br>Text ฉบับข้อน<br>สืบค้นฐานซ้อเ | ม์<br>ตั้งแต่<br>เหลัง<br>มูล | หนังสีส<br>ได้แก่ ด่<br>วรรณ<br>รัฐศาส                       | วอิเล็กทรอนิกส์จ<br>จ้านการศึกษา ศิส<br>กันอิวิจารณ์ การแ<br>เตร์ และอื่น ๆ<br>คู่มือ/วิธีก                                                | าก EBSCOhost ครอบศ<br>เปะ ธุรกิจและเศรษฐศาส<br>พทย์ ศิลปะการแสดง ปร่<br>ารใช้งาน สืบเ                                                                              | เลุมสหสาขาวิชา<br>ตร์ คิลปะภาษา<br>ชัญา บทกวี<br>กั <mark>้นฐานข้อมูล</mark>          |               | 3     |
| iThesis<br>ระบบไอท์สีส<br>บริหารจัดก<br>วิทยานิพมส<br>เจ้าหน้าที่มีส           | ร KMITL<br>ส (iThesis) คือระบ<br>ารโครงร่างวิทยานิ<br>เฉบับสมบูรณ์ พร้อ<br>หาดศึกษาผ่านระบ<br>คู่มือ/วิธีการใช้                    | าบที่กำหนดกร<br>เพนธ์ อิทยานิช<br>งมจัดส่งไปยังส<br>มบได้ โดยสะดะ<br>เงาน           | อบการเขียน ก<br>พนธ์ ฉบับร่าง แ<br>อาจารย์ที่ปรึกษ<br>ภา<br>ลิงท์เข้าใช้งา                          | าร<br>เละ<br>ภาและ<br>ทน      | สหบ<br>อุดม<br>บด-าศ<br>อุดมศ์<br>รวบรว<br>เครื่อง<br>กรัพยา | รรณานุกร<br>ศึกษาไทย<br>ม. เป็นฐานข้อมูล<br>กษาไทย จากควา<br>มรายการบรรณ<br>มรายการบรรณ<br>ายในประเทศไทย<br>กรุโภรายการ จ<br>คู่มือ/วิธีกา | มของห้องสมุดส์<br>(UC-TAL)<br>สหบรรณานุกรมของห้อ<br>ปรวมมือของห้องสมุดส<br>านุกรมกริพยากราสราดีบ<br>ทั้งหมด โดยสาราสารดีบ<br>กากุกห้องสมุด<br><b>ารใช้งาน</b> สิบเ | สถาบัน<br>งสมุดสถาบัน<br>ภาบันอุณศึกษา<br>ภายันอุณศึกษา<br>ภายังอุณศึกษา<br>กินช้อมูล |               |       |

3. ไล่เลียงรายชื่อฐาน สหบรรณานุกรมของห้องสมุดสถาบันอุดมศึกษาไทย (UC-TAL) คลิก สืบค้นฐานข้อมูล

| c: uc.thailis.or.th | <b>UC-TAL</b> หมวดหนังสือ v สถิติ v สำหรับนักพัฒนา เกี่ยวกับเรา                                                   |                                | 💻 ภาษาไทย 🗸         | ุ สมาชิก∽ Q 🖺                |
|---------------------|----------------------------------------------------------------------------------------------------|--------------------------------|---------------------|------------------------------|
| _                   | Q ยางพารา<br>UC-TAL                                                                                               | Home                           | Information         | ติดต่อ                       |
|                     | สนับสนุนโดย สำนักงานบริหารเทคโนโลยีสารสนเทศเพื่อหัฒนาการศึกษา<br>กระทรวงการอุดมศึกษา วิทยาศาสตร์ วิจัยและนวัดกรรม | สำหรับนักพัฒนา<br>เกี่ยวกับเรา | Facebook<br>Youtube | <u>uc.suppport@gmail.com</u> |
|                     | (© All rights reserved. Made by ThaiLUS) Power by UniNet                                                          |                                |                     |                              |

4. คีย์คำค้น เช่น ชื่อเรื่อง ชื่อผู้แต่ง หรือคำค้นที่ต้องการลงในช่อง box search กด Enter ตามภาพ

| Union Catalog of Thai Academic Libraries                | หน้าหลัก | ∎สถิติ •                          | <b>L</b> เข้าสู่ระบบ <b>+</b> ลง                                                                                     | าะเบียน 🧟 |
|---------------------------------------------------------|----------|-----------------------------------|----------------------------------------------------------------------------------------------------|-----------|
|                                                         | 6        | ประเภทสือ                         | E Book Add 🚔                                                                                                    |           |
| 2559 (40)                                               |          | ชื่อเรื่อง                        | 60 ปี สมาคมยางพาราไทย = 6th Anniversary of the Thai Rubber Associationr Since 1951 / สมาค                            | มยางพารา  |
| 2558 (59)                                               |          |                                   | ไท                                                                                                    |           |
| 2557 (57)                                               |          | ช่อผู้แต่ง<br>พิมพลักษณ์          | สมาคมยางพาราไทย<br>กระเทพฯ - สมาคมยาวพาราไทย, 2554                                                                   |           |
| 2331 (31)                                               |          | เลขเรียก                          | 633.8952                                                                                                    |           |
| more                                                    |          | ห้องสมุด                          | มหาวิทยาลัยแม่โจ้                                                                                                    |           |
| ไม่ปรากฏปีที่พิมพ์ (4)                                  | 0        | ประเภทสื่อ                        | Book Add 👙                                                                                                    |           |
| ประเภทสื่อ                                              |          | ชื่อเรื่อง<br>ชื่อผู้แต่ง         | <u>ยางพารา / ธนาคารกสิกรไทย.</u><br>ธนาคารกสิกรไทย.                                                                  |           |
| Computer File (1)                                       |          | พิมพลักษณ์                        | กรุงเทพฯ : ธนาคารกสิกรไทย, 2525<br>รวว คว =ววระ:                                                                     |           |
| Sound (10)                                              |          | ห้องสมุด                          | มหาวิทยาลัยบูรพา                                                                                                    |           |
| Visual (17)                                             | 8        | ประเภทสื่อ                        | Book Add 🖄                                                                                                    |           |
| Map (1)                                                 |          | ชื่อเรื่อง                        | ยางพารา พืชเศรษฐกิจสร้างผลิตภัณฑ์ [computer file] / [ผลิตโดยบริษัทสยามจดหมายเหตุ]                                    |           |
| Serial (4)                                              |          | พิมพลักษณ์<br>ห้องสมุด            | กรุงเทพฯ : สยามจดหมายเหตุ, 2551<br>มหาวิทยาลัยแม่โจ้                                                                 |           |
| ห้องสมุด 🔶                                              |          |                                   |                                                                                                    |           |
| มหาวิทยาลัยราชภัฏยะลา (12)                              | 9        | ประเภทสื่อ                        | E Book Add 🖄                                                                                                    |           |
| มหาวิทยาลัยวลัยลักษณ์ (120)                             |          | ชื่อเรื่อง                        | รายงานการสัมมนาวันยางพาราแห่งชาติปี 2548 : ก้าวย่างสู่ศูนย์กลางยางพาราโลก / สุรพล มุละดา.                            |           |
| มหาวิทยาลัยราชภัฏวไลยอลงกรณ์ ใน<br>พระบรมราชูปถัมภ์ (3) |          | พิมพลักษณ์<br>เลขเรียก<br>ห้องสมด | กรุงเทพฯ : สำนักงานกองทุนสงเคราะทัการทำสวนยาง (สกย.), 2548.<br>HD9161 .n644 2548,633.8952 ก431<br>มหาวิทยกลัยศิลปากร |           |
| มหาวิทยาลัยราชภัฏอุตรดิตถ์ (2)                          |          |                                   | มหาวิทยาลัยขอนแก่น<br>มหาวิทยาลัยทักษิณ                                                                              |           |
| มหาวิทยาลัยราชภัฏอุดรธานี (3)                           |          |                                   | มหาวิทยาลัยเทคโนโลยีราชมงคลศรีวิชัย                                                                                  |           |

5. ตรวจสอบผลการสืบค้น และคลิกเลือกชื่อเรื่องรายการหนังสือ หากต้องการยืมระหว่างห้องสมุด

| Union Catalog of Thai Academic Librari<br>(UCTAL)                                                                  | les <b>ด</b> ิหน้าหลัก ≣สถิติ | •                                                                   | 6                                                                                                    | > 💄เข้าสู่ระบบ | +ลงทะเบียน |
|----------------------------------------------------------------------------------------------------|-------------------------------|---------------------------------------------------------------------|----------------------------------------------------------------------------------------------------|----------------|------------|
| แท็ก                                                                                                    | Card   MARC                   |                                                                     |                                                                                                    |                |            |
| เพื่มแท็ก<br>ลงชื่อเข้าสู่ระบบ เพื่อเพิ่มแท็ก<br>Review<br>Review : 0 member reviews<br>Add Your Review<br>My list | Multiview Request             | Type<br>ซื่อเรื่อง<br>ผู้แต่ง<br>พิมพลักษณ์<br>รูปเล่ม<br>หัวเรื่อง | ■ Book<br>ยางพารา / ธนาคารกสิกรไทย<br>ธนาคารกสิกรไทย<br>กรุงเทพฯ : ธนาคารกสิกรไทย, 2525<br>143 หน้า : ภาพประกอบ ; 22 ชม<br>ยางพารา<br>ยางพารา การตอาด [▶]<br>ยางพารา การปลูก [▶]<br>ยางพารา การปลูก [▶] |                | 7          |
| Sign in for save My list.                                                                                          |                               |                                                                     |                                                                                                    |                |            |
|                                                                                                    | 1                             | <u>กิกิ</u> มหาวิทยาลัยบูรพา                                        |                                                                                                    |                |            |
| H การแนเขอม   ขุงออม   เคยอง                                                                                       |                               |                                                                     |                                                                                                    |                |            |
| Cited this                                                                                                    | Review                        |                                                                     |                                                                                                    |                |            |
|                                                                                                    | Add Your Review               |                                                                     |                                                                                                    |                |            |
|                                                                                                    |                               |                                                                     |                                                                                                    |                |            |
|                                                                                                    | Comment                       |                                                                     |                                                                                                    |                |            |

- 6. คลิกเมนูเข้าสู่ระบบ และทำการ Log in หากเคยทำรายการแล้ว
- 7. คลิกเมนูลงทะเบียนกรณีทำรายการครั้งแรก

| Not secure uc.thailis.or.th/member/Regis                                                                                                    | terForm.aspx                                 |                                                                                        |                                            | 07                              |
|----------------------------------------------------------------------------------------------------|----------------------------------------------|----------------------------------------------------------------------------------------|--------------------------------------------|---------------------------------|
| Union Catalog of Thai Academic Librarie<br>(UCTAL)                                                                                                    | ร ดิหน้าหลัก ≣ีสถิติ ◄                       |                                                                                        |                                            | ่ ⊈เข้าสู่ระบบ +ลงทะเบียน       |
| การลงทะเบียนเพื่อสมัครสมาชิกบนฐานข้อมูลสห<br>บรรณานุกรม                                                                                                    | ลงทะเบียน                                    | 8                                                                                      |                                            |                                 |
| การตรวจสอบข้อมูลสมาชิก                                                                                                    | ขั้นตอนการลงทะเบียน                          |                                                                                        |                                            |                                 |
| ระบบสามารถต <sup>ร</sup> วจสอบข้อมูลสมาชิกให้<br>วัดโนมัติหากห้องสมุดที่ท่านสังกัดเปิดให้บริการ<br>เลกเปลี่ยนข้อมูลกับฐานข้อมูลสหบรรณานุกรม<br>เดยท่านสามารถระบุ Username/Email และ | <i>Step 1:</i><br>เสือกห้องสมุดที่ท่านสังกัด | <i>Step 2:</i><br>กรอกข้อมูลการ login ของห้อง<br>สมุดหรือกรอกข้อมูลสม <sup>า</sup> ชิก | <i>Step 3:</i><br>กำหนด Email และ Password | <i>Step 4:</i><br>คลิกลงทะเบียน |
| assword ที่ใช้สำหรับ Login เข้าสู่ระบบห้องสมุด<br>เองห่วน เพื่อให้ระบบตราวสองห้องเอให้อัตโบบัติ                                                                                     | เลือกห้องสมุดที่ท่านสังกัด                   |                                                                                        |                                            |                                 |
|                                                                                                    | สถาบันเทคโนโลยีพระจอมเกล้าเจ้าคุถ            | นทหารลาดกระบัง 🔻                                                                       |                                            |                                 |
| เลุ่มผู้ใช้และเงือนไขในการให้บริการยืมระหว่าง<br>ข้องสมุด                                                                                                    | Please fill up this form                     |                                                                                        | Please create                              | your UC-TAL account.            |
| L. กลุ่มผู้ใช้ที่มีสังกัดห้องสมุดและห้องสมุดของ                                                                                                    | First name                                   | Last name                                                                              | Email                                      |                                 |
| าานเดทาขอดกลงเนการเหบรการยมระหวาง<br>ห้องสมุด จะสามารถทำรายการขอยืมข้ามห้อง                                                                                                    | ปราณี                                        | อยู่คง                                                                                 | kupranee@                                  | hotmail.com                     |
| ญุคได้<br>2. กล่มผู้ใช้ที่มีสังกัดห้องสมุดแต่ห้องสมุดของท่าน                                                                                                    | Email                                        |                                                                                        | Password                                   |                                 |
| มได้เข้าร่วมการให้บริการยืมระหว่างห้องสมุด จะ                                                                                                    | kupranee@hotmail.com                         |                                                                                        |                                            | K K                             |
| ม่สามารถทำรายการขอยิมข่ามห้องสมุคได้<br>. กลุ่มผู้ใช้ที่ไม่ได้สังกัดห้องสมุคสมาชิก จะไม่                                                                                            | ID card number                               | Tel No.                                                                                |                                            | Register Cancel                 |
| ามารถทำรายการขอยีมระหว่างห้องสมุด                                                                                                    | 3540400825601                                | 0845914945                                                                             |                                            |                                 |
| <b>มายเหตุ</b> หากห้องสมุดทำข้อตกลงร่วมในการให้                                                                                                    | Expired date* นับไป 6 เดือนจากปัจจุ          | ุบัน                                                                                   |                                            |                                 |
| เริการระหว่างห้องสมุด ชื่อห้องสมุดในช่องเลือก<br>โองสมดที่สังกัดจะมีสีน้ำเงิน                                                                                                    | 6 มี.ค. 2563                                 |                                                                                        |                                            |                                 |
|                                                                                                    | Member Address                               |                                                                                        |                                            |                                 |
|                                                                                                    | สำนักหอสมุดกลาง สจล. ถ.ฉลองก                 | ารุง เขตลาดกระบัง กรุงเทพฯ 10520                                                       | )                                          |                                 |
|                                                                                                    |                                              |                                                                                        |                                            |                                 |

- 8. กรอกรายละเอียดให้ครบทุกรายการตามภาพ
- 9. คลิก Register

| Union Catalog of Thai Academic Libraries                                                                                                    | ิ่†ิหน้าหลัก ■สถิติ -                                                                        |                                                                    | 1(                                          | ึ่£เข้าสู่ระบบ +ลงทะเบียน ⊗∽    |
|----------------------------------------------------------------------------------------------------|----------------------------------------------------------------------------------------------|--------------------------------------------------------------------|---------------------------------------------|---------------------------------|
| การลงทะเบียนเพื่อสมัครสมาชิกบบฐานข้อมูลสห<br>บรรณานุกรม<br>การตรวจสอบข้อมูลสมาชิก<br>ระบบสามารถตรวจสอบข้อมูลสมาชิกให้<br>อัตโนมัติหากข้องสมุดที่ท่านสังกัดเปิดให้บริการ<br>นอกเปลี่ยนข้อเจะที่เราต่างจะชานรถจากเจะบ | ปราณี อยู่คง, go to kupranee⊛i<br>ลงทะเบียน<br>ขั้นตอนการลงทะเบียน                           | notmail.com to complete the sign-up proc                           | ess.                                        | x                               |
| แก้กรอบอันอรูกกรรู้เมืองและอากัน กลุ่ารม<br>โดยท่านสามารถระบุ Username/Email และ<br>Password ที่ใช้สำหรับ Login เข้าสู่ระบบห้องสมุด<br>ของท่าน เพื่อไห้ระบบครวจสอบข้อมูลให้อัตโนมัติ                                | <i>Step 1:</i><br>เลือกห้องสมุดที่ท่านสังกัด                                                 | Step 2:<br>กรอกข้อมูลการ login ของห้อง<br>สมุดหรือกรอกข้อมูลสมาชิก | <b>Step 3:</b><br>ว้าหนด Email และ Password | <i>Step 4:</i><br>คลิกลงทะเบียน |
| กลุ่มผู้ใช้และเงื่อนไขในการให้บริการยืมระหว่าง<br>ห้องสมุด<br>1. กล่านปีใช้มีมีสังกัดห้องสบดและห้องสบดของ                                                                                                    | เลือกห้องสมุดที่ท่านสังกัด<br>สถาบันเทคโนโลยีพระจอมเกล้าเร                                   | จ้าคุณทหารลาดกระบัง ▼                                              |                                             |                                 |
| <ol> <li>กนุ่มสูงเขามนิเจาที่คองกลุ่งและคองกลุ่มของง<br/>ท่านได้ทำข้อตกลงในการให้บริการยืมระหว่าง<br/>ห้องสมุด จะสามารถทำรายการขอยืมข้ามห้อง</li> </ol>                                                             | Please fill up this form                                                                     |                                                                    | Please create yo                            | our UC-TAL account.             |
| สมุดได้<br>2. กลุ่มผู้ใช้ที่มีสังกัดห้องสมุดแต่ห้องสมุดของท่าน<br>ไม่ได้ ตั้งต่อมอกรู้ใช้เรือกรูรี่แรงหน่องต้องสมุด 25                                                                                              | First name<br>ปราณี                                                                          | Last name<br>อยู่คง                                                | Email<br>kupranee@ho                        | tmail.com                       |
| เมเพเขารรมการเทบรการขมระหรางทองสมุดได้<br>ไม่สามารถทำรายการขอยืมข้ามห้องสมุดได้<br>3. กลุ่มผู้ใช้ที่ไม่ได้สังกัดห้องสมุดสมาชิก จะไม่                                                                                | Email                                                                                        |                                                                    | Password                                    |                                 |
| สามารถทำรายการขอยีมระหว่างห้องสมุด                                                                                                    | kupranee@hotmail.com                                                                         | Tel No.                                                            | Password                                    | Register Cancel                 |
| พมายเพพุ หากหองสมุหทางองกางจรรมเนการเห<br>บริการระหว่างห้องสมุด ชื่อห้องสมุดในช่องเลือก<br>ห้องสมุดที่สังกัดจะมีสีน้ำเงิน                                                                                           | 3540400825601                                                                                | 0845914945                                                         |                                             | Tregister                       |
|                                                                                                    | Expired date* นับไป 6 เดือนจาก<br>6 มี.ค. 2563<br>Member Address<br>สำนักหลสมอกอาง สวอ. ก.อ. | เป็จจุบัน<br>จองกรง เทตอาดกระบัง กรงเทพฯ 10520                     |                                             |                                 |
|                                                                                                    |                                                                                              |                                                                    |                                             | ส่งข้อเสน                       |

10. หากกรอกข้อมูลถูกต้อง ระบบจะแจ้งให้เปิดอีเมลที่สมัครไว้ เพื่อตรวจสอบที่อีเมล

| ← → C 🔒 outlook.liv                                                                                                    | .com/owa/?ItemID=AQMkADAwATYwMAItOWRmMi1iMjFILTAwAi0wMAoARgAAA7gpc%2bDlogFCh94E%2ftMUvXwHABBiQqgbMhtOrPmqAWO9WmIAAAIBDAAAABBi                                     | ۶q |
|----------------------------------------------------------------------------------------------------|----------------------------------------------------------------------------------------------------|----|
| 🗰 Outlook Mail                                                                                                    | 🗢 🌲 🌣 ?                                                                                                    |    |
| From:(uc@thailis.or.th) (                                                                                                    | ⊕ New   ✓ ♥ Undo ● Try the beta                                                                                                    |    |
| Exit search                                                                                                    | All folders                                                                                                    |    |
| ✓ All folders                                                                                                    | ▶ Thailand Union Catalog Registration<br>สวัสต์ปราณี อยู่คง ยินดีต้อนริบฐรรมนการให้บริการออนใสบัยอง Thailand Union Catalog กรุณาเชื่อม                            |    |
| Inbox<br>From<br>uc@thailis.or.th<br>Uc@thailis.or.th<br>Date<br>Inis week<br>Last week<br>This wonth<br>Select range<br>From<br>Fri 9/6/2019 | ផវឥធិវេជាធំរ ឆ្នាំឆ្លង ឆ្នាំរល័ងធ្វែរបារបាះបែរបំពារការធរបើធរបេះឆ្លោក<br>If you didn't find what you were looking for, try again using more specific search terms. |    |
| To<br>Fri 9/6/2019                                                                                                    |                                                                                                    |    |
|                                                                                                    |                                                                                                    |    |

11. เปิดอีเมลที่แจ้งลงทะเบียนไว้ จากนั้น คลิกเลือกอีเมลจาก <u>UC@thailis.com</u> เพื่อทำการยืนยันการ ลงทะเบียนให้สมบูรณ์

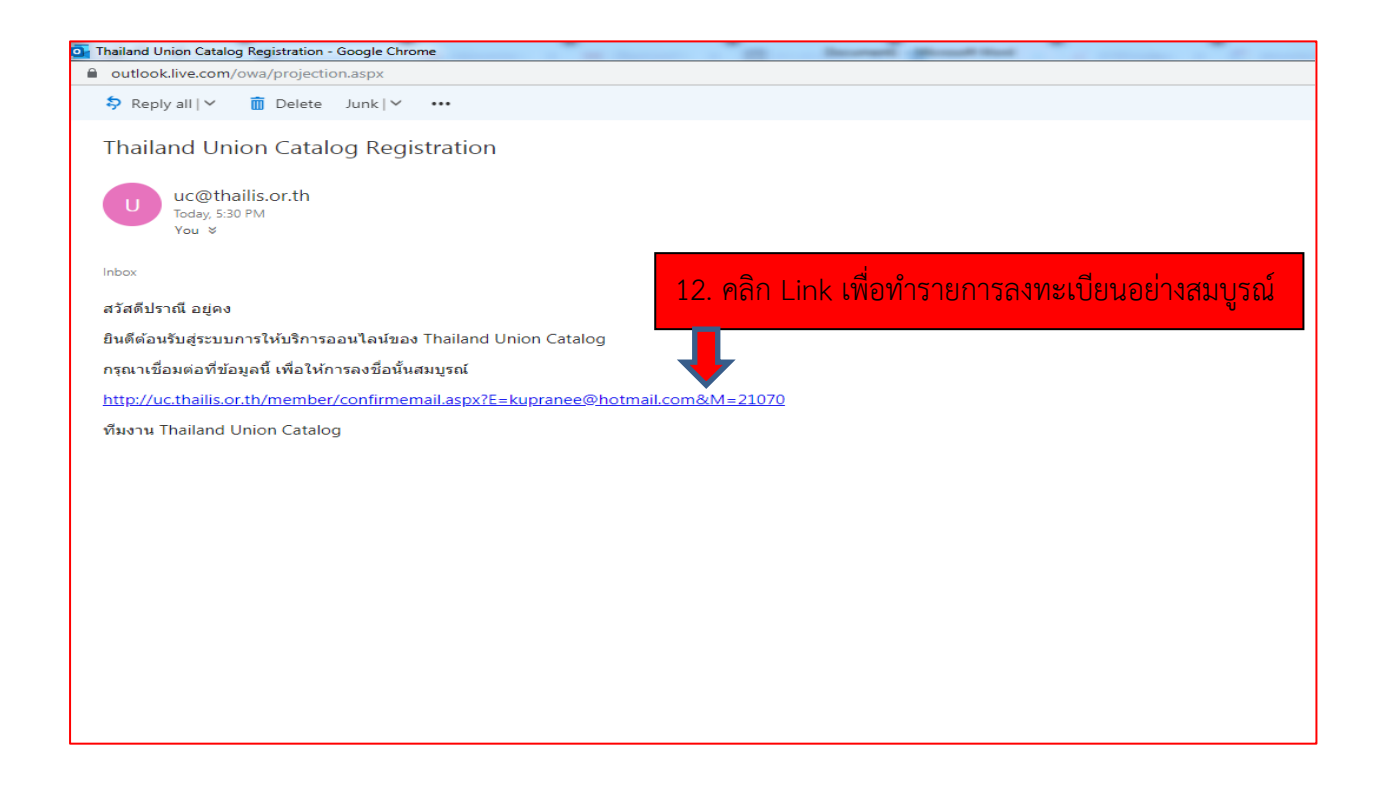

| Union Catalog of Thal Academic Libraries | สำหน้าหลัก ■สถิติ                                                                                                    |
|------------------------------------------|----------------------------------------------------------------------------------------------------|
|                                          | ยืนยันการลงทะเบียน                                                                                                    |
|                                          | อีเมส์                                                                                                    |
|                                          | รพัสผ่าน                                                                                                    |
|                                          | สงพยุบยน ยกเลก                                                                                                    |
| © 2013-2019 UCTAL. All Rights Reserved.  | สบับสบุนโดย สำนักงานบริหารเทคโนโลยีสารสนเทศเพื่อพัฒนาการ<br>ศึกษา กระทรวงการอุดมศึกษา วิทยาศาสตร์ วิจัยและนวัตกรรม<br>ThaiLIS   Power by Uniter |
| 13. คีย์อีเมลและรหัสผ่านเพื่อยืนยันก     | ารลงทะเบียน ปล. จดอีเมลและรหัสผ่านไว้กันลืมด้วยนะค                                                                                              |
|                                          |                                                                                                    |
|                                          |                                                                                                    |
|                                          |                                                                                                    |
|                                          |                                                                                                    |

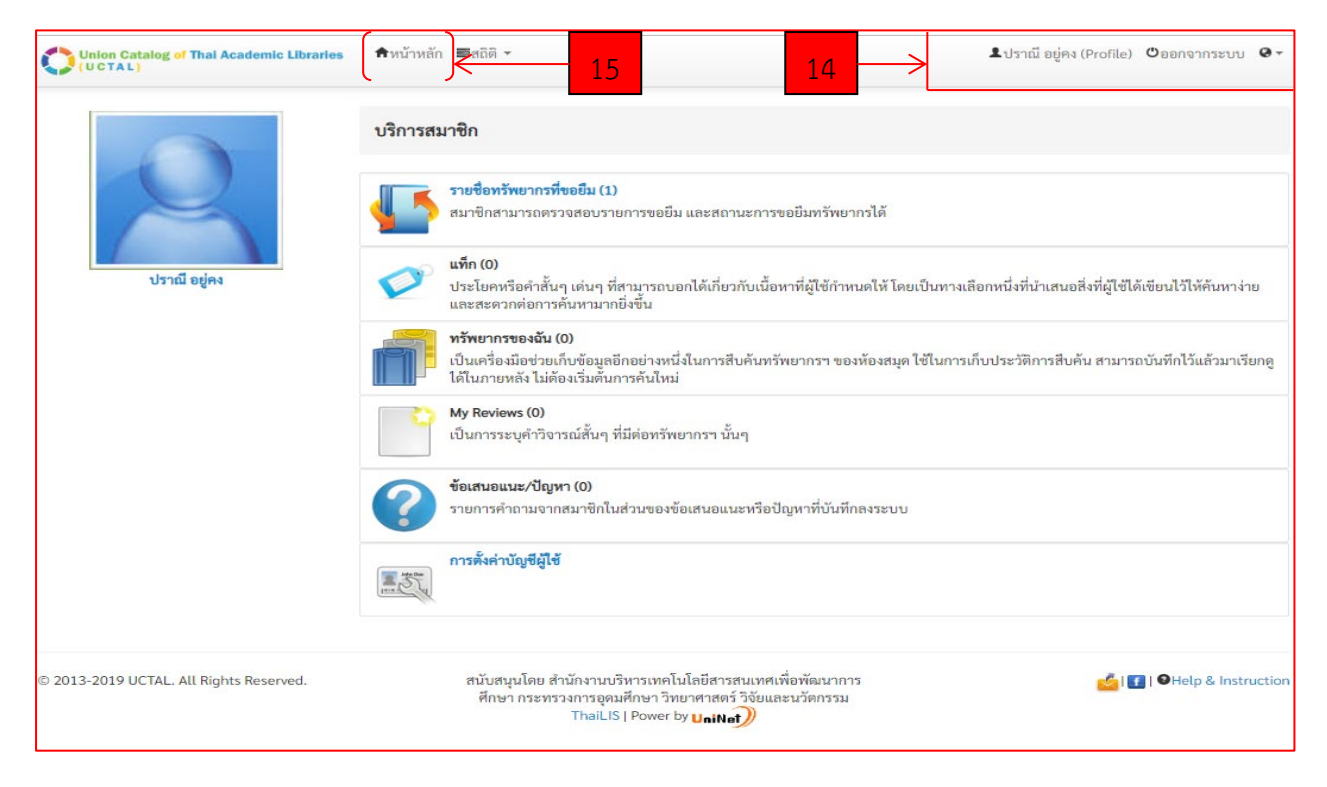

## 14. ตรวจสอบชื่อและนามสกุลของผู้ลงทะเบียน

## 15. คลิกเมนูหน้าหลัก

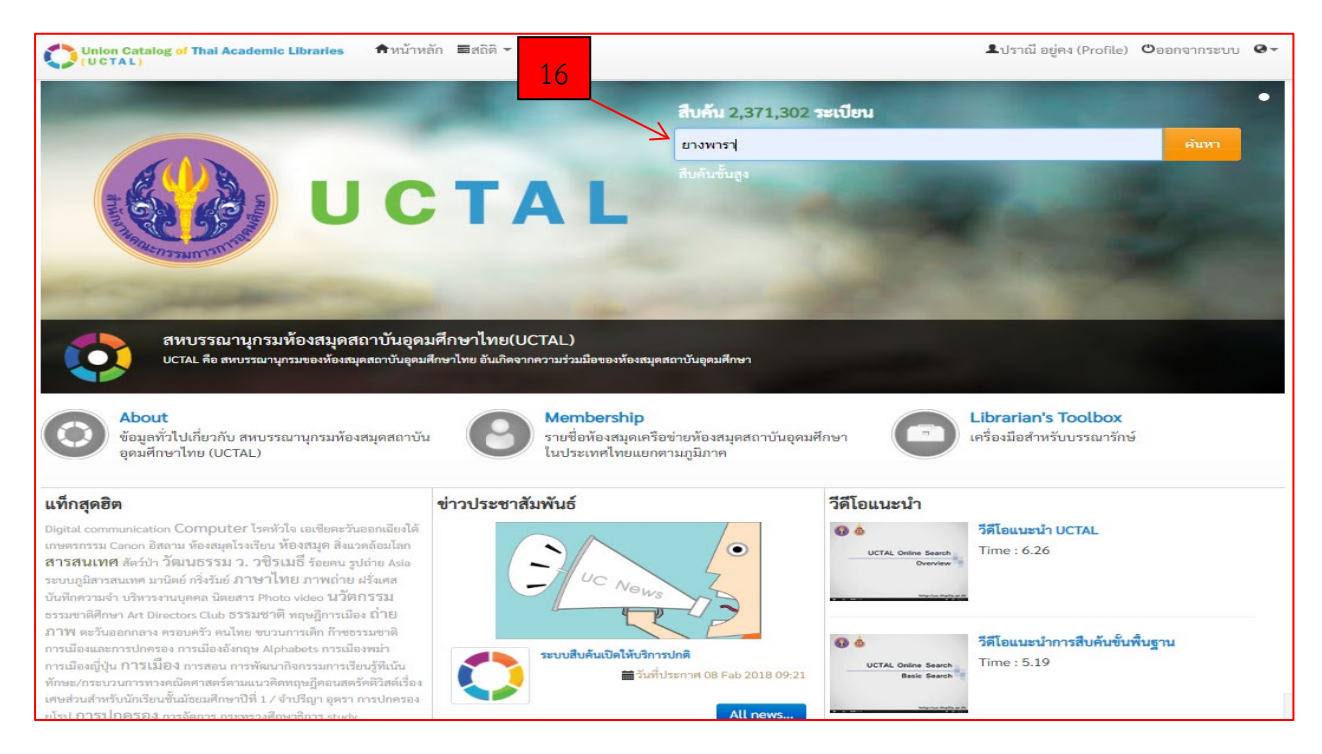

16. คีย์คำค้น เช่น ชื่อเรื่อง ชื่อผู้แต่ง หรือคำค้นที่ต้องการลงในช่อง box search ตามภาพ หรือสามารถสืบค้นข้อมูลแบบไล่เลียงจากชื่อสถาบันฯ จาก เมนู Membership

| cure   uc.thailis.or.th/catalog/results.as       | px?Ntk=KEYWORD&Ntt=                                        | =%u0e229                   | %u0e32%u0e07%u0e1e%u0e32%u0e23%u0                                                   |                                               |
|--------------------------------------------------|------------------------------------------------------------|----------------------------|-------------------------------------------------------------------------------------|-----------------------------------------------|
| Union Catalog of Thai Academic Librat<br>(UCTAL) | ries สิหน้าหลัก ≣สถิติ                                     | *                          |                                                                                     | 👤 ปราณี อยู่คง (Profile) 🛛 ออกจากระบบ 🧟       |
| 2016 (22)                                        |                                                            | •                          | - K                                                                                 |                                               |
| 2015 (31)                                        | <b>5</b> ปร                                                | ะเภทสื่อ                   | Serial                                                                              | Add 🕍                                         |
| 2014 (29)                                        | ชื่อ<br>พิม                                                | เรื่อง<br>เพลักษณ์         | <u>วารสารยางพาราไทย.</u><br>สงขลา : สมาคมยางพาราไทย, 2541                           |                                               |
| more                                             | ห้อ                                                        | งสมุด                      | มหาวิทยาลัยบูรพา                                                                    |                                               |
| 2561 (18)                                        |                                                            |                            |                                                                                     |                                               |
| 2560 (21)                                        | 6 15                                                       | ะเภทสื่อ                   | E Book                                                                              | bbA                                           |
| 2559 (40)                                        | ซื่อ                                                       | เรื่อง                     | 60 ปี สมาคมยางพาราไทย = 6th Anniversary of the Thai<br>ไท                           | Rubber Associationr Since 1951 / สมาคมยางพารา |
| 2558 (59)                                        | ซื่อ                                                       | ผู้แต่ง                    | สมาคมยางพาราไทย                                                                     |                                               |
| 2557 (57)                                        | เลข<br>ห้อ                                                 | มเรียก<br>งสมด             | 633.8952<br>มหาวิทยาลัยแม่ได้                                                       |                                               |
| more                                             |                                                            | and.                       |                                                                                     |                                               |
| ไม่ปรากฏปีที่พิมพ์ (4)                           | <ul> <li>ปร</li> <li>ปร</li> <li>ปร</li> <li>ปร</li> </ul> | ะเภทสือ<br>เรื่อง          | 🔲 Book<br>ยางพารา / ธนาคารกสีกรไทย.                                                 | Add 🕍                                         |
| ประเภทสื่อ                                       | ชอ<br>พิม<br>เลข                                           | ผูแดง<br>เพลักษณ์<br>แรียก | ธนาคารกสกรเทย.<br>กรุงเทพา : ธนาคารกสิกรไทย, 2525.<br>633.89 ธ235ย                  |                                               |
| Computer File (1)                                | ท้อ                                                        | งสมุด                      | มหาวิทยาลัยบูรพา                                                                    |                                               |
| Sound (10)                                       | B ปร                                                       | ะเภทสื่อ                   | Book                                                                                | Add 🔮                                         |
| Visual (17)                                      | ชื่อ                                                       | เรื่อง                     | ยางพารา พืชเศรษฐกิจสร้างผลิตภัณฑ์ [computer file] / [ผ                              | เลิดโดยบริษัทสยามจดหมายเหตุ]                  |
| Map (1)                                          | พม<br>ท้อ                                                  | เพลกษณ<br>งสมุด            | กรุงเทพฯ : สยามจดหมายเหตุ, 2551<br>มหาวิทยาลัยแม่โจ้                                |                                               |
| Serial (4)                                       |                                                            |                            |                                                                                     |                                               |
| ห้องสบุด >                                       | 🕥 ปร                                                       | ะเภทสื่อ                   | Book                                                                                | Add 🕍                                         |
| มหาวิทยาลัยราชภัฏยะลา (12)                       | ชื่อ                                                       | เรื่อง                     | รายงานการสัมมนาวันยางพาราแห่งชาติปี 2548 : ก้าวย่างสู่                              | ศูนย์กลางยางพาราโลก / สุรพล มุละดา.           |
| มหาวิทยาลัยวลัยลักษณ์ (120)                      | W3.<br>Lan                                                 | เพลกษณ<br>ซเรียก           | กรุงเทพา : สานกงานกองทุนสงเคราะหการทำสวนยาง (สกย<br>HD9161 .ก644 2548,633.8952 ก431 | 9.), 2548.                                    |
| x?BibID=b02493236 <mark>เวโลยอลงกรณ์ ใน</mark>   | ท้อ                                                        | งสมุด                      | มหาวิทยาลัยศิลปากร<br>มหาวิทยาลัยตอบแก่น                                            |                                               |

17. คลิกชื่อเรื่องรายการที่ต้องการยืมระหว่างห้องสมุด (ยกเว้นห้องสมุด สจล.)

| Union Catalog of Thai Academic Libraries                                    | สิหน้าหลัก ■สถิติ ▼                                                                                                    | ิ่£ปราณี อยู่คง (Profile) ©ออกจากระบบ ๏ิ∽ |
|-----------------------------------------------------------------------------|----------------------------------------------------------------------------------------------------|-------------------------------------------|
| แท็ก                                                                        | Card   MARC                                                                                                    |                                           |
| ( <del>เงิมแท็ก</del><br>เพิ่มแท็กสำหรับรายการนี้                           | Type         Serial           ชื่อเรื่อง         วารสารยางพาราไทย           ISSN         0859-8649           พิมพลักษณ์         สงขอา : สมาคมยางพาราไทย, 2541           รูปเล่ม         เล่ม           หัวเรื่อง         ยางพารา วารสาร [►] |                                           |
| เพม จุดการแทกของคุณ<br>Review<br>Review 0 member reviews<br>Add Your Review | Mult view Request                                                                                                    |                                           |
| My list                                                                     | 1 <u>ก</u> ิ มหาวิทยาลัยบูรพา                                                                                                    |                                           |
| My List: New List V<br>List name                                            | Review                                                                                                    |                                           |
| 🚺 แบ่งปัน   f 🗟 🗹 G                                                         | Add Your Review                                                                                                    |                                           |
| Cited this                                                                  | Comment                                                                                                    |                                           |
|                                                                             | a. f                                                                                                    |                                           |

| ① Not secure   uc.thailis.or.th/Catalog/Re      | equestForm.aspx?bibid=b02393256             |                                                                                        | ©₀ ⊀                                                      |
|-------------------------------------------------|---------------------------------------------|----------------------------------------------------------------------------------------|-----------------------------------------------------------|
| Union Catalog of Thai Academic Libra<br>(UCTAL) | aries                                       |                                                                                        |                                                           |
| ILL Request Form                                |                                             |                                                                                        | 19                                                        |
| General Record Information                      |                                             |                                                                                        |                                                           |
| Request ID                                      | <del>########</del>                         | วันที่ทำรายการ (Request Date)                                                          | 6/9/2562                                                  |
| UC-TAL Member ID                                | 21070                                       | ต้องการใช้ภายในวันที่ (Need Before)                                                    | dd/mm/yyyy                                                |
| ชื่อ-นามสกุล                                    | ปราณี อยู่คง                                | ประเภทการขอยืม (Request type)                                                          | ์ กันยายน,2562 ▸<br>จอพพศสอ                               |
| สังกัดห้องสมุด (Library Name)                   | สถาบันเทคโนโลยีพระจอมเกล้าเจ้าคุณทหารลาดกระ | ะบั ห้องสมุดที่ขอยืม (Request Item from)                                               | 26 27 28 29 30 31 1<br>2 3 4 5 6 7 8                      |
| Local Library Member ID                         |                                             | มหาวิทยาลัยบูรพา                                                                       | 9 10 11 12 13 14 15<br>16 17 18 19 20 21 22               |
| อีเมล์ (Email)                                  | kupranee@hotmail.com                        | Display Lending information                                                            | 23 24 25 26 27 2 <u>14 กันยายน 2562</u><br>30 1 2 3 4 5 6 |
| เบอร์โทร (Telephone)                            | 0845914945                                  | : Loan คายมดวเสม 0 บาท ดอเสม สงแบบ<br>ละ 67 บาท                                        | Today: กันยายน 6, 2562                                    |
| ช่องทางการติดต่ออื่นๆ (Line, Fb)                |                                             | : Loan ค่ายิมตัวเล่ม 0 บาท ต่อเล่ม ส่งแบบ<br>: Loan ค่ายืมตัวเล่ม 0 บาท ต่อเล่ม ส่งแบบ | -ax. เมคตคาเขจาย<br>Kerry Express ไม่คิดค่าใช้จ่าย        |
|                                                 |                                             | //<br>: Copy ยังไม่ได้กำหนดค่าใช้จ่าย                                                  |                                                           |
| Bibliographic Information                       |                                             |                                                                                        |                                                           |
| หมายเลขระเบียน (UC bibID)                       | b02393256                                   | ประเภททรัพยากร (Format Item) Se                                                        | erial                                                     |
| ชื่อเรื่อง (Title)                              | วารสารยางพาราไทย.                           | สำนักพิมพ์/ปีพิมพ์ (Year) สง                                                           | ขลา : สมาคมยางพาราไทย, 25                                 |
|                                                 |                                             | 1.                                                                                     |                                                           |
| ชื่อผู้แต่ง (Author)                            |                                             |                                                                                        |                                                           |
| Manager ISBN /ISSN                              |                                             |                                                                                        |                                                           |

## 19. กำหนดวันที่ต้องการใช้หนังสือ/เอกสาร

| General Record Information                                                                              |                                               |                                                                                                    |                                                                                                    |
|----------------------------------------------------------------------------------------------------|-----------------------------------------------|----------------------------------------------------------------------------------------------------|----------------------------------------------------------------------------------------------------|
| Request ID                                                                                              | ##########                                    | วันที่ทำรายการ (Request Date)                                                                                                    | 6/9/2562                                                                                               |
| UC-TAL Member ID                                                                                        | 21070                                         | ต้องการใช้ภายในวันที่ (Need Before)                                                                                                    | 14/9/2562                                                                                              |
| ชื่อ-นามสกุล                                                                                            | ปราณี อยู่ดง                                  | ประเภทการขอยืม (Request type)                                                                                                    | ขอยืมตัวเล่ม (Loan) 🔻                                                                                  |
| สังกัดห้องสมุด (Library Name)                                                                           | สถาบันเทคโนโลยีพระจอมเกล้าเจ้าคุณทหารลาดกระบั | ห้องสมุดที่ขอยืม (Request Item fror                                                                                                    | n) <mark>ขอยืมด้วเล่ม (Loan)</mark><br>ขอทำสำเนา (Copy)                                                |
| Local Library Member ID                                                                                 |                                               | มหาวิทยาลัยบูรพา                                                                                                    |                                                                                                    |
| อีเมล์ (Email)<br>เบอร์โทร (Telephone)<br>ซ่องทางการติดต่ออื่นๆ (Line, Fb)<br>Bibliographic Information | kupranee@hotmail.com 0845914945               | Display Lending Information<br>: Loan ค่าบีมตัวเล่ม 0 บาท ต่อเล่ม ส่ง<br>ละ 67 บาท<br>: Loan ค่าบีมตัวเล่ม 0 บาท ต่อเล่ม ส่ง<br>: Loan ค่าบีมตัวเล่ม 0 บาท ต่อเล่ม ส่ง<br>: Copy ยังไม่ได้กำหนดค่าใช้ง่าย | แบบ Express Mail Service (EMS) เล่ม<br>แบบ Fax. ไม่คิดค่าใช้จ่าย<br>แบบ Kerry Express ไม่คิดค่าใช้จ่าย |
| หมายเลขระเบียน (UC bibID)                                                                               | b02393256                                     | ประเภททรัพยากร (Format Item)                                                                                                    | Serial                                                                                                 |
| ชื่อเรื่อง (Title)                                                                                      | วารสารยางพาราไทย.                             | สำนักพิมพ์/ปีพิมพ์ (Year)                                                                                                    | สงขลา : สมาคมยางพาราไทย, ว่                                                                            |
| ชื่อนั้นต่อ (Author)                                                                                    |                                               | 10                                                                                                    |                                                                                                    |
| ขอพูแทง (Author)                                                                                        |                                               |                                                                                                    |                                                                                                    |

20. เลือกประเภทเอกสารในการขอยืม (ขอยืมตัวเล่ม/ถ่ายสำเนา)

| Request to                       | *****                                   | 5/9/2562                                                                                                    |                                                                                                    |  |  |
|----------------------------------|-----------------------------------------|----------------------------------------------------------------------------------------------------|----------------------------------------------------------------------------------------------------|--|--|
| UC-TAL Member ID                 | 21070                                   | ต้องการใช้ภายในวันที่ (Need Before) 14/9/256                                                                                     | 2                                                                                                    |  |  |
| ชื่อ-นามสกุล                     | ปราณี อยู่คง                            | ประเภทการขอยืม (Request type) ขอยืมตัว                                                                                           | ເລ່ມ (Loan) 🔻                                                                                                    |  |  |
| สังกัดห้องสมุด (Library Name)    | สถาบันเทคโนโลยีพระจอมเกล้าเจ้าคุณทหารลา | ดกระบั ห้องสมุดที่ขอยืม (Request Item from)                                                                                      | ห้องสมุดที่ขอยืม (Request Item from)                                                                                                    |  |  |
| Local Library Member ID          |                                         | มหาวิทยาลัยบรพา                                                                                                    |                                                                                                    |  |  |
| ອີເມຄ໌ (Email)                   | kupranee@hotmail.com                    | Display Lending information                                                                                                    | Display Lending information                                                                                                    |  |  |
| เบอร์โทร (Telephone)             | 0845914945                              | : Loan ค่ายมหาสสม 0 บาท พ่อเล่ม ส่งแบบ Express Mail 3<br>ละ 67 บาท<br>- Loan ค่ายีมตัวเล่ม 0 บาท ต่อเล่ม ส่งแบบ Eav ไม่อีดค่าใช่ | : Loan ท่ายมหาวเสม 0 บาท หยุ่เสม สงแบบ Express Mail Service (EMS) และ<br>ละ 67 บาท<br>: Loan ดัวนี้แต้วเล่น 0 บาท ต่อเล่น ส่งแบบ Eax ไม่ติดตัวใช้ด่วย |  |  |
| ช่องทางการติดต่ออื่นๆ (Line, Fb) |                                         | : Loan ค่ายืมตัวเล่ม 0 บาท ต่อเล่ม ส่งแบบ Kerry Express                                                                          | ไม่คิดค่าใช้จ่าย                                                                                                    |  |  |
|                                  |                                         | : Copy ยังไม่ได้กำหนดค่าใช้จ่าย                                                                                                  |                                                                                                    |  |  |
| Bibliographic Information        |                                         |                                                                                                    |                                                                                                    |  |  |
| หมายเลขระเบียน (UC bibID)        | b02393256                               | ประเภททรัพยากร (Format Item) Serial                                                                                              |                                                                                                    |  |  |
| ชื่อเรื่อง (Title)               | วารสารยางพาราไทย.                       | สำนักพิมพ์/ปีพิมพ์ (Year) สงขลา : สมาค                                                                                           | มยางพาราไทย,                                                                                                    |  |  |
|                                  |                                         |                                                                                                    |                                                                                                    |  |  |
| ชื่อผู้แต่ง (Author)             |                                         | 21                                                                                                    |                                                                                                    |  |  |
| หมายเลข ISBN/ISSN                | 08598649                                |                                                                                                    |                                                                                                    |  |  |
| ครั้งที่พิมพ์ (Edition)          |                                         |                                                                                                    |                                                                                                    |  |  |
|                                  |                                         | •                                                                                                    |                                                                                                    |  |  |
| Borrowing Information            |                                         | <b>_</b>                                                                                                    |                                                                                                    |  |  |
|                                  |                                         |                                                                                                    |                                                                                                    |  |  |

## 21. เลือกสถานที่รับทรัพยกร

|                                    |                   | CONSCIENCTION DESTRUCTION DE      | CO TOTI TO L    | าหาวิทยาลัยบรพว                                                       |                                                                |
|------------------------------------|-------------------|-----------------------------------|-----------------|-----------------------------------------------------------------------|----------------------------------------------------------------|
| Local Library Member ID            |                   |                                   |                 | 20110010000001                                                        |                                                                |
| อีเมล์ (Email)                     | kupranee@h        | notmail.com                       |                 | Display Lending information<br>: Loan คำยืมตัวเล่ม 0 บาท ต่อเล่ม ส่งเ | ແບບ Express Mail Service (EMS) ແ                               |
| เบอร์โทร (Telephone)               | 0845914945        |                                   |                 | ละ 67 บาท<br>: Loan ค่ายืมตัวเล่ม 0 บาท ต่อเล่ม ส่งเ                  | แบบ Fax. ไม่คิดค่าใช้จ่าย<br>แบบ Karn Express ไม่อีออ่าใช้ว่าย |
| ชองทางการตดตออนๆ (Line, Fb)        |                   |                                   | 18              | : Copy ยังไม่ได้กำหนดค่าใช้จ่าย                                       | to reny express tanon i to io                                  |
| Bibliographic Information          |                   |                                   |                 |                                                                       |                                                                |
| หมายเลขระเบียน (UC bibID)          | b02393256         |                                   |                 | ประเภททรัพยากร (Format Item)                                          | Serial                                                         |
| ชื่อเรื่อง (Title)                 | วารสารยางพาราไทย. |                                   |                 | สำนักพิมพ์/ปีพิมพ์ (Year)                                             | สงขลา : สมาคมยางพาราไทย                                        |
|                                    |                   |                                   | 11              |                                                                       |                                                                |
| ชื่อผู้แต่ง (Author)               |                   |                                   |                 |                                                                       |                                                                |
| หมายเลข ISBN/ISSN                  | 08598649          |                                   |                 |                                                                       |                                                                |
| ครั้งที่พิมพ์ (Edition)            |                   |                                   |                 |                                                                       |                                                                |
| Borrowing Information              |                   | 22                                |                 |                                                                       |                                                                |
| ห้องสมุดที่ขอรับทรัพยากร (Pickup   | Location)         | <b>ล</b> ู่ <i>น</i> เทคโนโลยีพระ | แกล้าเจ้าคณทหาร | ลาดกระบัง                                                             | T                                                              |
| ค่าดำเนินการสูงสุดที่สามารถจ่ายได้ | (Maximum Cost)    | 100 บาท                           |                 |                                                                       |                                                                |
|                                    |                   | Confirm                           | n Close         |                                                                       |                                                                |

- 22. ระบุค่าดำเนินการที่สามารถจ่ายได้
- 23. คลิก Confirm

| กรายการ Request เรียบร้อยแล้ว Clo<br>tequest Form                                                                                                    | se this page 24                      |           |                                                                                 |                                                                 |
|----------------------------------------------------------------------------------------------------|--------------------------------------|-----------|---------------------------------------------------------------------------------|-----------------------------------------------------------------|
| General Record Information                                                                                                    |                                      |           |                                                                                 |                                                                 |
| Request ID                                                                                                    | 00000071                             |           | วันที่ทำรายการ (Request Date)                                                   | 6/9/2562                                                        |
| UC-TAL Member ID                                                                                                    | 21070                                |           | ต้องการใช้ภายในวันที่ (Need Before)                                             | 14/9/2562                                                       |
| ชื่อ-นามสกุล                                                                                                    | ปราณี อยู่คง                         |           | ประเภทการขอยืม (Request type)                                                   | ขอยืมตัวเล่ม (Loan) 🏾                                           |
| สังกัดห้องสมุด (Library Name)                                                                                                    | สถาบันเทคโนโลยีพระจอมเกล้าเจ้าคุณทหา | รลาดกระบั | ห้องสมุดที่ขอยืม (Request Item from                                             | n)                                                              |
| Local Library Member ID                                                                                                    |                                      |           | มหาวิทยาลัยบรพา                                                                 |                                                                 |
| อีเมล์ (Email)                                                                                                    | kupranee@hotmail.com                 | 25        | Display Lending information                                                     |                                                                 |
| เบอร์โทร (Telephone)                                                                                                    | 0845914945                           |           | : Loan คายมตวเลม 0 บาท ตอเลม สงเ<br>ละ 67 บาท                                   | เบบ Express Mail Service (EMS) เลม                              |
| ช่องทางการติดต่ออื่นๆ (Line, Fb)                                                                                                    |                                      |           | : Loan คำยืมตัวเล่ม 0 บาท ต่อเล่ม ส่ง<br>: Loan คำยืมตัวเล่ม 0 บาท ต่อเล่ม ส่งเ | เบบ Fax. ไม่คิดค่าใช้จ่าย<br>เบบ Kerry Express ไม่คิดค่าใช้จ่าย |
| Construction and the second second s<br>Second second second second second second second second second second second second second second second second second second second second second second second second second second second second second second second second second sec |                                      | 10        | : Copy ยังไม่ได้กำหนดค่าใช้จ่าย                                                 |                                                                 |
| Bibliographic Information                                                                                                    |                                      |           |                                                                                 |                                                                 |
| หมายเลขระเบียน (UC bibID)                                                                                                    | b02393256                            |           | ประเภททรัพยากร (Format Item)                                                    | Serial                                                          |
| ชื่อเรื่อง (Title)                                                                                                    | วารสารยางพาราไทย.                    |           | สำนักพิมพ์/ปีพิมพ์ (Year)                                                       | สงขลา : สมาคมยางพาราไทย, 3                                      |
|                                                                                                    |                                      |           |                                                                                 |                                                                 |

24. หากทำรายการและระบุข้อมูลครบถ้วนระบบจะแจ้ง บันทึกรายการ Request เรียบร้อยแล้ว

25. หลังจากนั้นรอผลการขอยืม โดยบรรณารักษ์จะส่งผลการยืม และรายละเอียดการรับเอกสารไปที่ อีเมลที่ได้แจ้งไว้ในการลงทะเบียน

ปล. การยืมระหว่างห้องสมุด อาจมีค่าใช้จ่ายเกิดขึ้นเนื่องจาก มีค่าจัดส่งและค่าดำเนินการตามระเบียบ ของห้องสมุดปลายทางที่ขอยืม

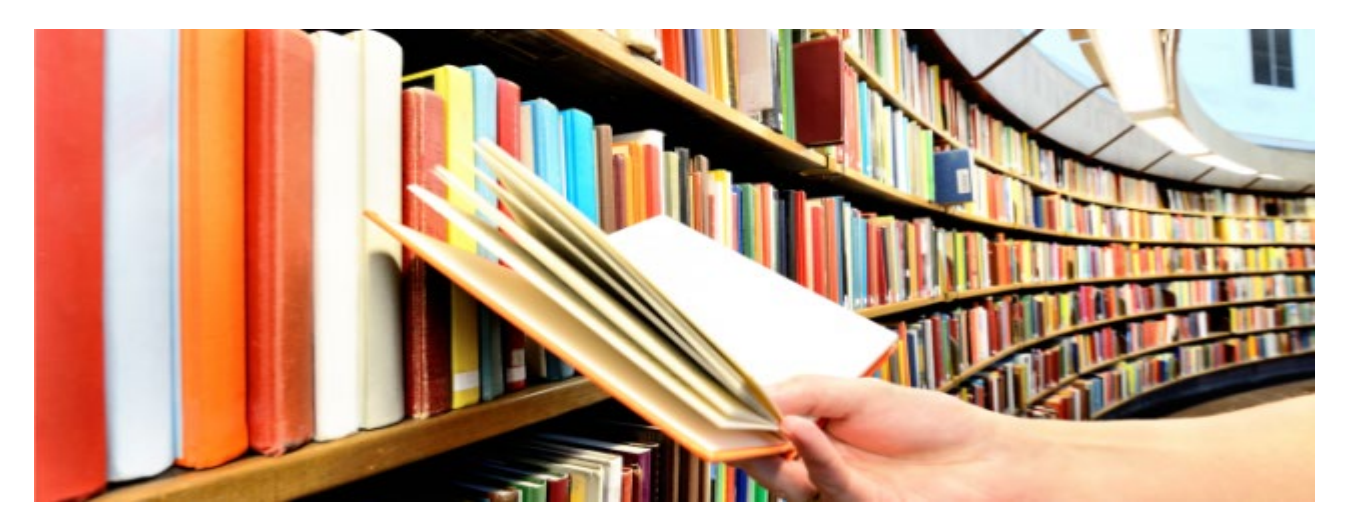

นางสาวยุพิน กาญจนารัตน์ (ผู้จัดทำ)